## **Perform System**

https://jordandistrict.tedk12.com/sso/Account/Login

## Logging In

- 1. Access Perform by going to <a href="https://jordandistrict.tedk12.com/sso/Account/Login">https://jordandistrict.tedk12.com/sso/Account/Login</a>.
- 2. Click on the "Logging in for the first time?" to create a password.
- 3. Once a password has been created, login to Perform with the following.

Username: first.last name Password: the one just created

| Isername                          | Discover       |
|-----------------------------------|----------------|
| ssword                            | Recruit & Hire |
| Sign In                           | 🍤 Perform      |
| emember username on this computer | Records        |

## **Uploading Evidence**

- 1. Login to Perform.
- 2. Click on the 'My Folder' icon in the upper left-hand corner.

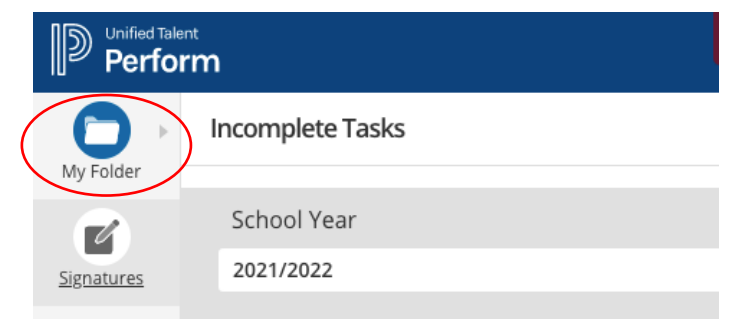

3. From the drop down select 'Evidence.'

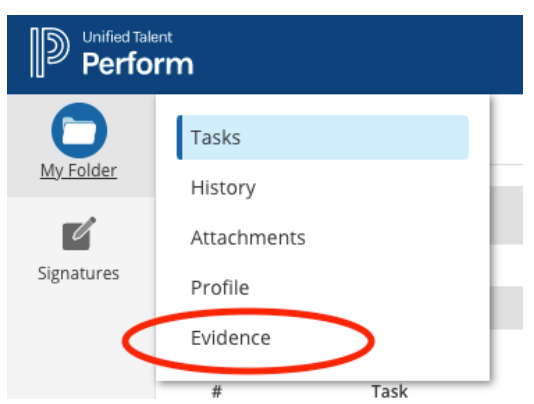

4. Scroll to the bottom of the 'Evidence' page and find the 'Add Artifact' button.

| School Y    | /ear         |           | Added By        |                 | Process  |          |                  | Associated W  | ith     |        |          |
|-------------|--------------|-----------|-----------------|-----------------|----------|----------|------------------|---------------|---------|--------|----------|
| 2021/2022 ~ |              | All Users | $\sim$          | ✓ All Processes |          | $\sim$   | All Associations |               |         | $\sim$ |          |
| Date        |              |           |                 |                 |          |          |                  |               |         |        |          |
|             | 10           |           |                 |                 |          |          |                  |               |         |        |          |
|             |              |           |                 |                 |          |          |                  |               |         |        |          |
|             | Date Added 🔶 | Process   | Associated With | т               | əsk      | Added By | Туре             | Title         | Content |        |          |
|             |              |           |                 | No              | Results. |          |                  |               |         |        |          |
|             |              |           |                 |                 |          |          |                  |               |         |        |          |
|             |              |           |                 |                 |          |          | Bulk Action      | Select Action |         |        | Go       |
|             |              |           |                 |                 |          |          |                  |               |         |        |          |
|             |              |           |                 |                 |          |          | -                |               |         | Add    | Artifact |

5. Complete the 'Add Artifact' box with the required information and then click 'Save Artifact.' Remember to explicitly title each piece of evidence so evaluators can easily access the artifact. Choose to either upload a file or provide a URL.

| Add Artifact                                                                                                    |                      |
|----------------------------------------------------------------------------------------------------|----------------------|
| Title (regime)                                                                                                    |                      |
| File Upload Weid anomons : csv.tif.tiff.doc.docx.ppt.ppoc.xls.xlsx.pdf.txr.tfj.pg.gif.png. Max size 10MB. Choose File | 1                    |
| URL                                                                                                    |                      |
|                                                                                                    | Cancel Save Artifact |